Comment effectuer une mise à jour par clé usb pour les récepteurs

> ECHOLINK BRAVO ECHOLINK BRAVO MINI ECHOLINK BRAVO BT ECHOLINK BRAVO MAX

1) Téléchargez le fichier de mise à jour relatif à votre récepteur depuis l'un des sites ci-dessous www.echolinkhd.com / www.siteflash.info

2) Transférez le fichier de mise à jour sur votre clé USB, puis branchez-la à votre récepteur  Appuyez sur le bouton 'Menu' de votre télécommande pour accéder au Menu principal du récepteur

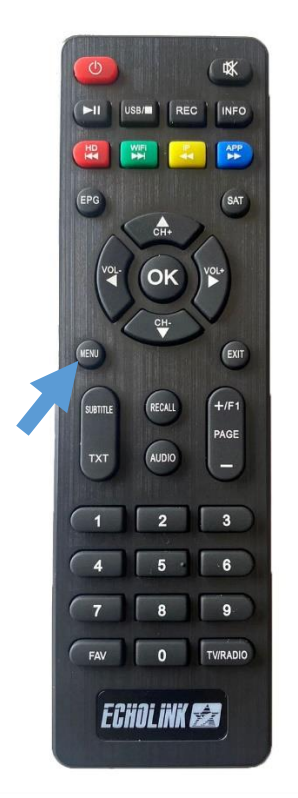

## 4) Appuyez sur 'Expansion'

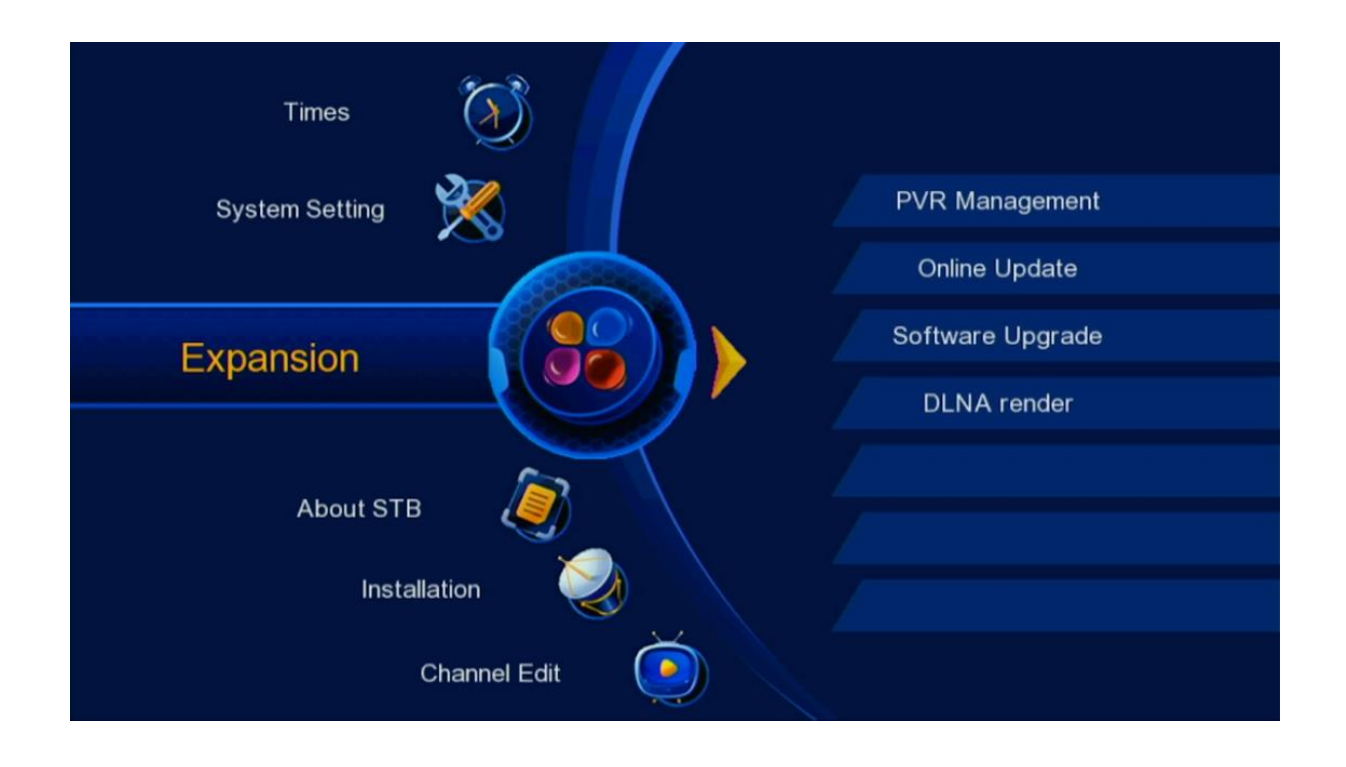

# 5) Appuyez sur 'Software Upgrade'

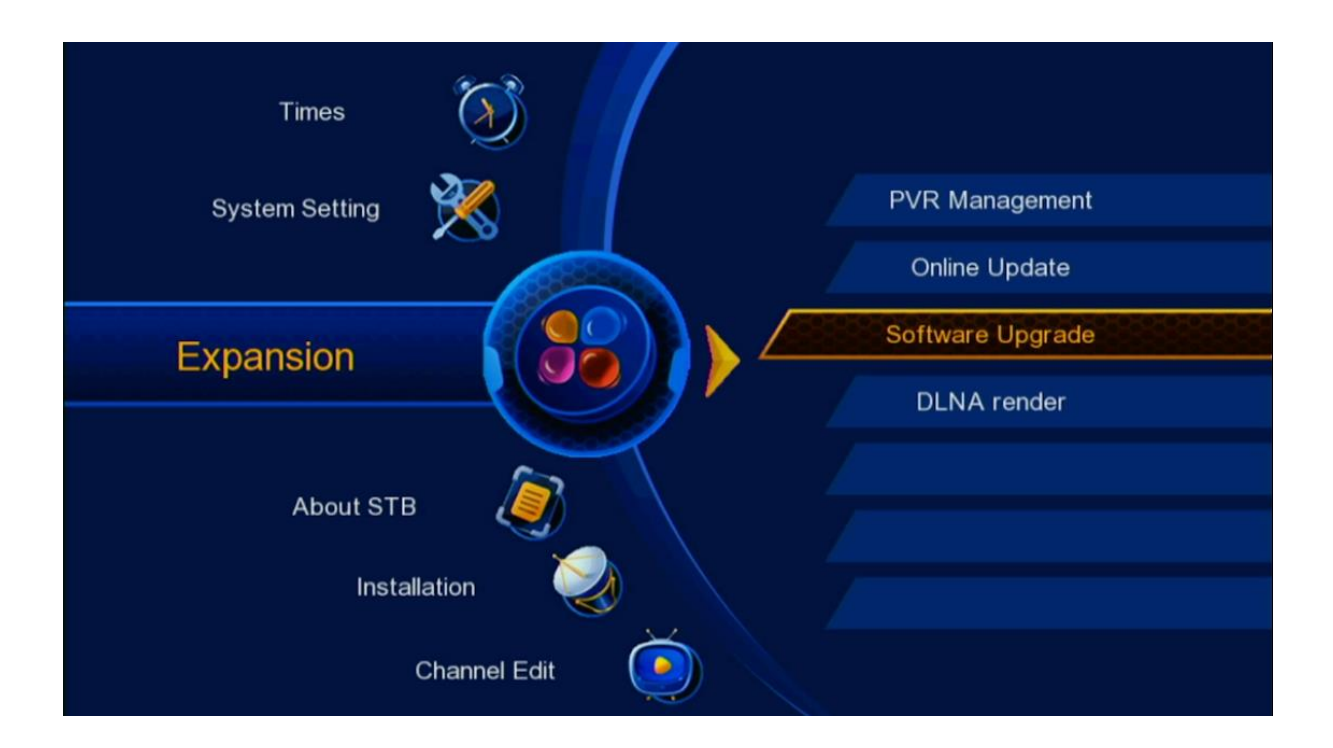

# 6) Au niveau de la deuxième ligne, veuillez sélectionner 'Main Code'

| Software Upgrade        |     |             |  |
|-------------------------|-----|-------------|--|
|                         |     |             |  |
| Upgrade Type            | 4   | USB Upgrade |  |
| File Path               |     | Press OK    |  |
| Start                   |     | Press OK    |  |
| Current SW Version:VF20 | 377 |             |  |

 7) Au niveau de la troisième ligne , Appuyez sur `OK` pour accéder à votre clé usb , puis sélectionnez le fichier de mise à jour de votre récepteur

| Upgrade Type   ◀   USB Upgrade   ►     Section   ◀   Main Code   ►     File Path   Press OK   ►     Start   Press OK   ►     Current SW Version:VF20377   ►   ►     Select File:None   ►   ► | Software Upgrade                           |      |             |   |
|----------------------------------------------------------------------------------------------------|--------------------------------------------|------|-------------|---|
| Upgrade Type   ◄   USB Upgrade   ►     Section   ◄   Main Code   ►     File Path   Press OK   ►     Start   Press OK   ►     Current SW Version:VF20377   ►   ►     Select File:None   ►   ► |                                            |      |             |   |
| Section ▲ Main Code   File Path Press OK   Start Press OK   Current SW Version:VF20377   Select File:None                                                                                    | Upgrade Type                               | ٩    | USB Upgrade | ► |
| File Path   Press OK     Start   Press OK     Current SW Version:VF20377   Select File:None                                                                                                  | Section                                    | ۲    | Main Code   | • |
| Start Press OK<br>Current SW Version:VF20377<br>elect File:None                                                                                                    | File Path                                  |      | Press OK    |   |
| Current SW Version:VF20377                                                                                                    | Start                                      |      | Press OK    |   |
|                                                                                                    | Current SW Version:VF2<br>Select File:None | 0377 |             |   |
|                                                                                                    |                                            |      |             |   |
|                                                                                                    |                                            |      |             |   |
|                                                                                                    |                                            |      |             |   |

| Software Upgr                                 | ade       |                                   |   |
|-----------------------------------------------|-----------|-----------------------------------|---|
| Upgrade Type<br>Section<br>File Path<br>Start | File List | Ipgrade<br>Code<br>is OK<br>is OK | ; |
| Current SW Versi<br>Select File:None          | OK        |                                   |   |
|                                               |           |                                   |   |

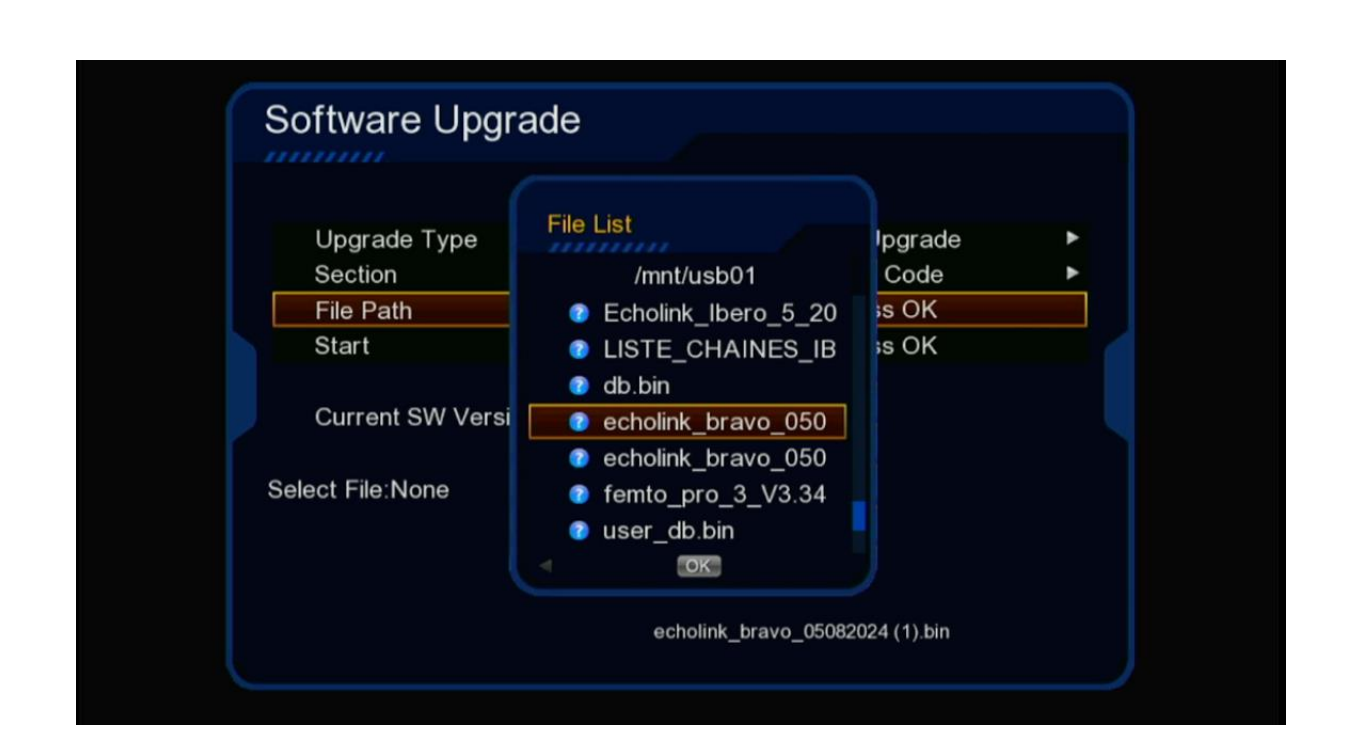

#### Appuyez maintenant sur 'Start'

| Software Upgrade                                          |                      |                       |       |
|-----------------------------------------------------------|----------------------|-----------------------|-------|
|                                                           |                      |                       |       |
| Upgrade Type                                              | •                    | USB Upgrade           | •     |
| Section                                                   | •                    | Main Code             | •     |
| File Path                                                 | /mnt/us              | sb01/echolink_bravo_0 | 50820 |
| Start                                                     |                      | Press OK              |       |
| Current SW Version:VF20<br>Select File:/mnt/usb01/echolin | 0377<br>k_bravo_0508 | 2024.bin              |       |

### Le processus d'insatllation a commencé

| Software Upgrade Typ                                                | ograde                                         | grade                    | •   |
|---------------------------------------------------------------------|------------------------------------------------|--------------------------|-----|
| Section<br>File Path<br>Start<br>Current SW '<br>Select File:/mnt/u | Upgrade<br>Waiting<br>Don't cut off the power! | ode<br>_bravo_0508<br>OK | 320 |
|                                                                     |                                                |                          |     |

| Software Up        | ograde                 | grade 🕨       |  |
|--------------------|------------------------|---------------|--|
| Section            | Upgrade                | ode 🕨         |  |
| File Path          |                        | _bravo_050820 |  |
| Start              |                        | ок            |  |
| Current SW         | Success!<br>Reboot now |               |  |
| Select File:/mnt/u |                        |               |  |
|                    |                        |               |  |

# Pendant la mise à jour, veuillez ne pas éteindre votre récepteur

Attendez jusqu'à la fin de la mise à jour, le récepteur redémarrera automatiquement une fois l'installation terminée.

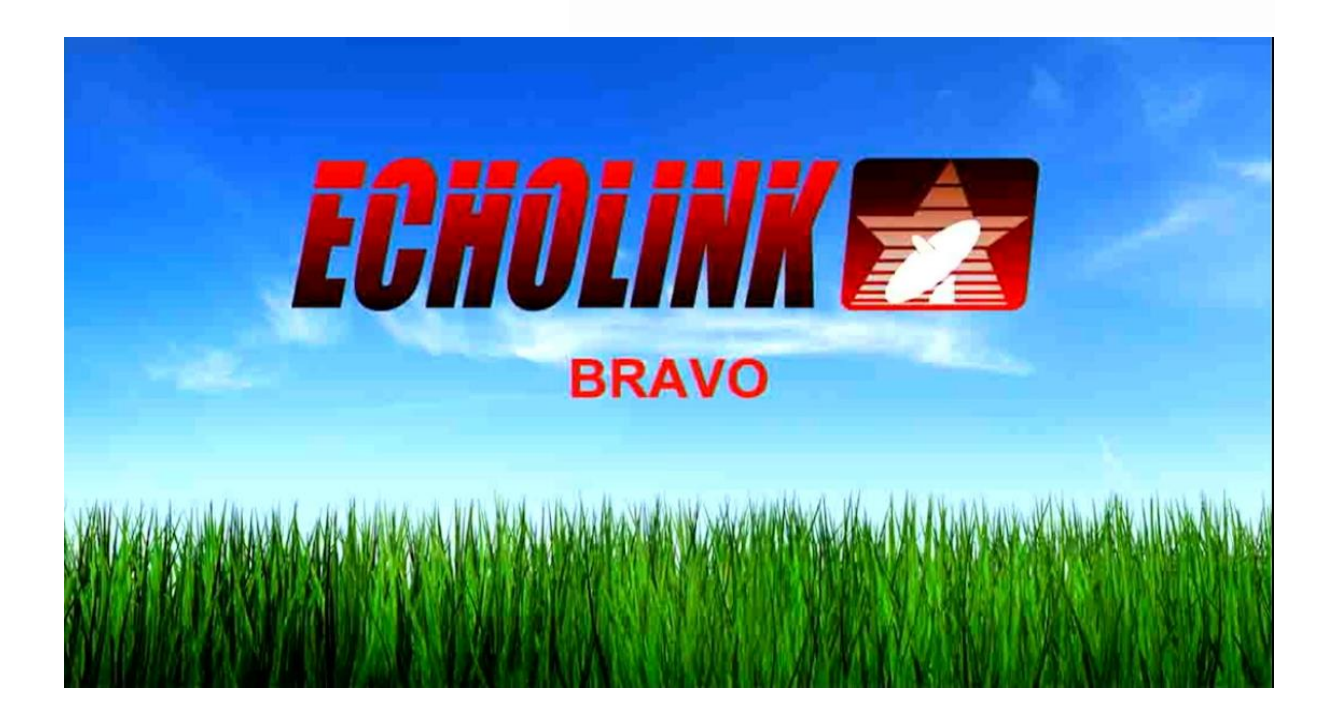

## Félicitation, votre récepteur est à jour

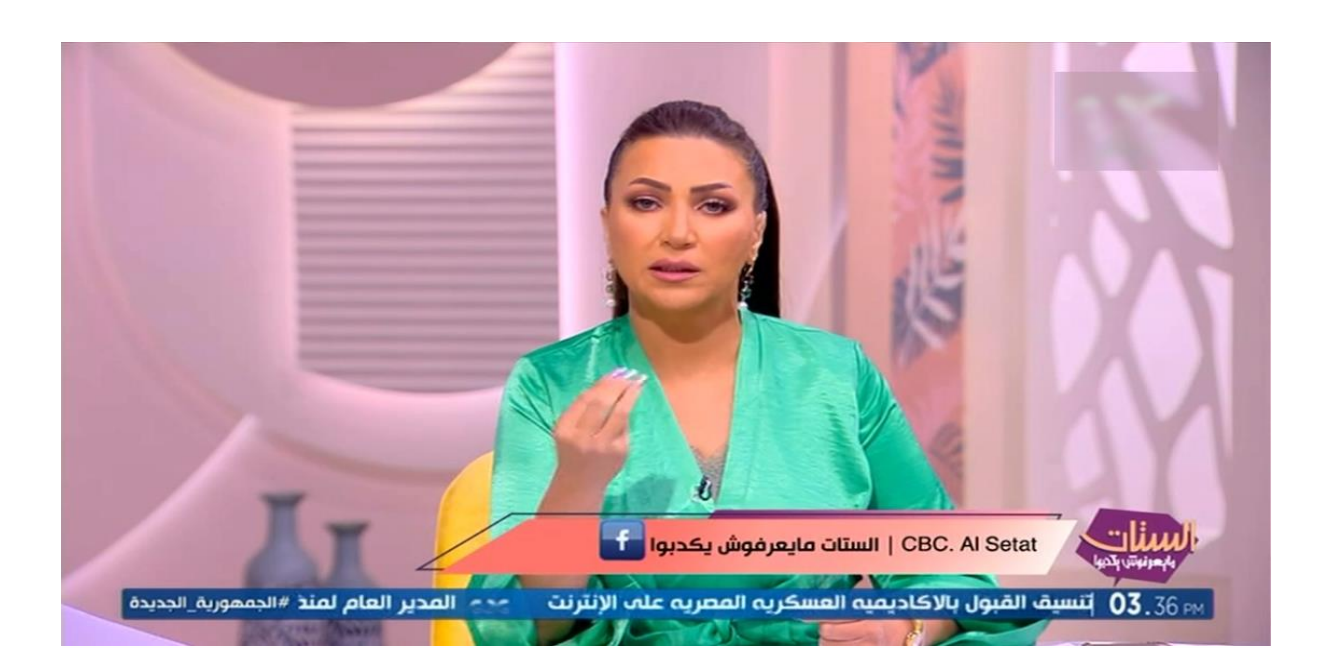

Nous espérons que cet article sera utile